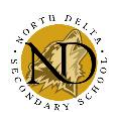

## Creating a MYED Account & Course Selection

Students, please follow the instructions below to help students log in and complete the course selection process.

- 1. Go to MyED BC Website at: <a href="https://myeducation.gov.bc.ca/aspen/logon.do">https://myeducation.gov.bc.ca/aspen/logon.do</a> OR use the Quicklink on the NDSS website: <a href="https://myeducation.gov.bc.ca/aspen/logon.do">ndo</a>
- Enter your Log-in and Password. If this is your first time loging in, use the login and password provided to you then follow steps 3 and 4. If you have logged in before, you will need to use the new password you have created – please skip to Step 5.

| COLUMBIA MyEducationBC |                       |
|------------------------|-----------------------|
|                        |                       |
|                        | MyEducation BC Prod 3 |
|                        | Login ID              |
|                        |                       |
|                        | Password              |
|                        | I forgot my password  |
|                        | Dug On                |
|                        |                       |

3. When prompted, re-enter the password and create a new password for your account (enter twice). Make sure to read password Requirements carefully. **Write new password on your sticker.** 

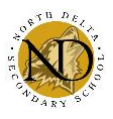

| Password Requirements                                                                                                    |  |  |  |  |  |  |  |  |
|----------------------------------------------------------------------------------------------------|--|--|--|--|--|--|--|--|
| <ul> <li>Minimum length is 8</li> <li>At least one number</li> <li>At least one capital and lowercase letter</li> <li>At least one symbol that isn't a letter or number</li> <li>Can't contain 'password', login name, first name, middle name, last name, date of birth, personal id, or only sequential letters or numbers</li> </ul> |  |  |  |  |  |  |  |  |
| Current Password<br>New Password<br>Confirm New Password                                                                                                    |  |  |  |  |  |  |  |  |
| ☑ OK  Cancel                                                                                                    |  |  |  |  |  |  |  |  |

**Suggestion:** If possible add Capital letter and symbol to existing Student Connect password.

4. Complete Security Preference Information.

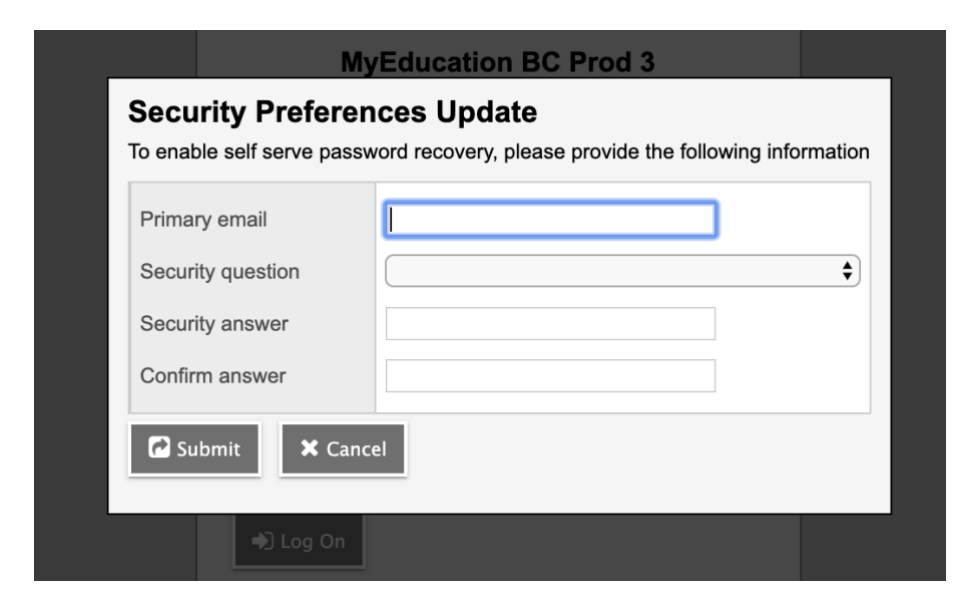

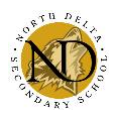

## **Course Selection:**

## 5. On the home page 'click' on My Info

Mathematics

Physical Education

ST SI

& S

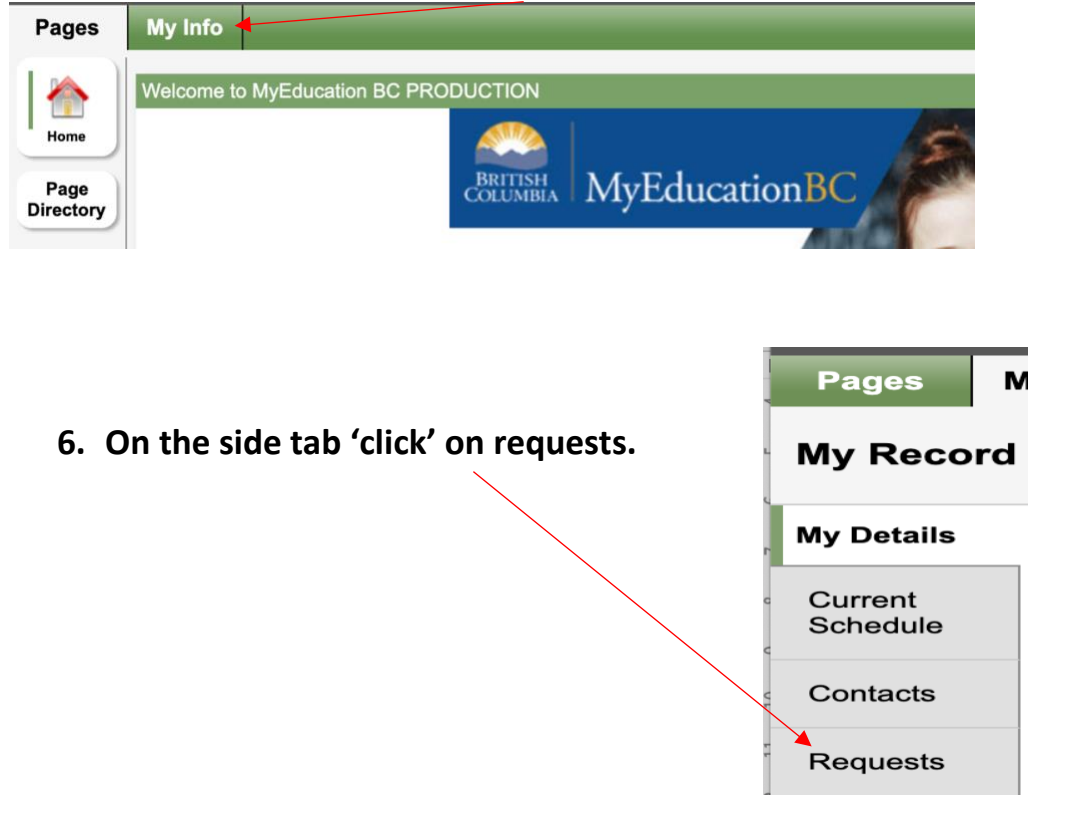

7. Read grade specific instructions. Select Required Courses, Elective Courses and Alternates.

|              | 2020-2021 - Requests: 0 primary, 0 alternate - Scheduled: 0% - Credits: 0.0 |                                                                           |                                                                                    |                                   |                                   |                                       |                                 |                                             |                                     |          |  |  |  |  |
|--------------|-----------------------------------------------------------------------------|---------------------------------------------------------------------------|------------------------------------------------------------------------------------|-----------------------------------|-----------------------------------|---------------------------------------|---------------------------------|---------------------------------------------|-------------------------------------|----------|--|--|--|--|
| Instructions |                                                                             |                                                                           |                                                                                    |                                   |                                   |                                       |                                 |                                             |                                     |          |  |  |  |  |
| ATH DEL      |                                                                             |                                                                           | Grade 1                                                                            | 0 Course S                        | Selection                         |                                       |                                 |                                             |                                     |          |  |  |  |  |
| NT           |                                                                             |                                                                           | Please follow these instr                                                          | uctions for se                    | electing course                   | es carefully.                         |                                 |                                             |                                     |          |  |  |  |  |
|              | Grade 10 students mus stude                                                 | t select the 4 Required courses, 1 M<br>nts may choose an Outside the Tim | Mathematics course, 1 Physical Health E<br>etable course. Students must also selec | ducation court<br>t 3 Elective Al | se and 2 Electi<br>ternates. STUD | ve courses for a to<br>DENTS MUST HAV | otal of 8 course<br>/E A COMPLE | s. In addition to their<br>TE SCHEDULE OF 8 | 8 regularly scheduled<br>3 COURSES. | courses, |  |  |  |  |
| ARY          |                                                                             |                                                                           | 1. Click the 'Sele                                                                 | ct' button for t                  | he Subject Area                   | <b>3</b> 5.                           |                                 |                                             |                                     |          |  |  |  |  |
| 2. Follow th | e directions at the top of the                                              | screen. Please make your selecti                                          | ions thoughtfully - your choices now de                                            | etermine what                     | classes are tau                   | ight next year, and                   | d you may not l                 | be able to make desir                       | red course changes lat              | ter on.  |  |  |  |  |
|              |                                                                             | 3. After selecting all your courses, p                                    | please count to ensure you have selecte                                            | ed 8 courses to                   | otal. Make sure                   | to click 'Post' to                    | save your se                    | lections.                                   |                                     |          |  |  |  |  |
|              |                                                                             | Fo                                                                        | r more information on course, click HER                                            | E to see the C                    | ourse Selection                   | n Booklet.                            |                                 |                                             |                                     |          |  |  |  |  |
| Primary requ | ests                                                                        |                                                                           |                                                                                    |                                   |                                   |                                       |                                 |                                             |                                     |          |  |  |  |  |
|              | Subject area                                                                | SchoolCourse > CrsNo                                                      | SchoolCourse > Description                                                         | Name                              | SecType                           | Alternate?                            | Priority                        | Alt 1 > CrsNo                               | Alt 2 > CrsNo                       | Credit   |  |  |  |  |
| 🖒 Select     | Student Services                                                            |                                                                           |                                                                                    |                                   |                                   |                                       |                                 |                                             |                                     |          |  |  |  |  |
| 👌 Select     | Required Courses                                                            |                                                                           |                                                                                    |                                   |                                   |                                       |                                 |                                             |                                     |          |  |  |  |  |

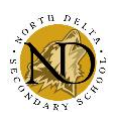

On the screen shown above, students must count to make sure they have the required number of courses!

- 8. Students may leave a note about course selection for their counselor in the 'Counselor notes' section at the bottom of the page. This is where students with special circumstances should indicate courses they need that may not be available to them (ie. I'm going into grade 11 but I need English 10, or I'm going into grade 11 but want Chem 12).
- 9. After selecting the required number of courses, scroll to the bottom of the page and click 'post'. Students should then log out in the top right corner.

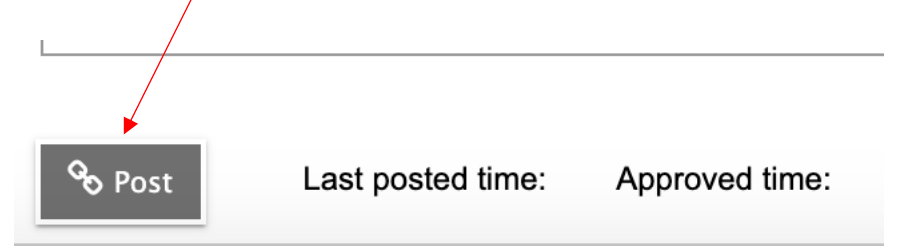

Course selection will be open from February 26<sup>th</sup>-March 5<sup>th</sup>